Product Operation Manual

LCD high definition screen Tempered glass surface Intelligent WiFi Controller

# 

The acmelec brand was founded in 2003. We are a high-tech company integrating research and development, production and sales, specializing in the research and development and production of smart home and thermostat. We have obtained many patent product certificates and software copyright certificates. The main products include air conditioner thermostat, floor heating thermostat, fresh air controller, wall-mounted furnace thermostat, smart home equipment, etc.

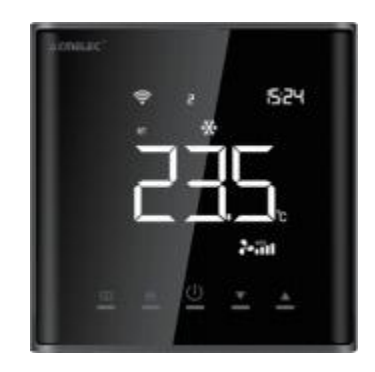

## 1. Product Introduction

AE series intelligent controller. It is widely used in families, residential buildings, schools, hotels, hospitals, offices and other environments to achieve ideal room temperature.

Modern design and fashionable appearance.

The LCD display can be seen clearly even in the dark.

Tempered glass surface can avoid finger scratch.

The touch button is easy to operate.

Accurate comfort control can keep the temperature within 1 ° C of your set value.

Data is automatically stored when the power is turned off. Modern design is similar to mobile phones.

#### 2. Product parameters

| Temperature sensing element | Thermistor             |  |  |
|-----------------------------|------------------------|--|--|
| control accuracy            | ±1℃                    |  |  |
| Installation hole spacing   | 60mm(standard)         |  |  |
| work environment            | 0-40°C                 |  |  |
| Power supply voltage        | 110~230VAC 50\60Hz     |  |  |
| Rated power                 | 5A                     |  |  |
| Shell material              | PC+ABS flame retardant |  |  |
| temperature range           | 5-35°C(Adjustable)     |  |  |

### 3. Operating instructions

Switch: Shortly press the " () " key to turn on or turn off the thermostat.

Child lock settings: press the " M " key for 3 seconds, turn on or off the child lock function, the thermostat is running normally, and the key function is invalid.

Setting temperature: On power-on, adjust the setting temperature by pressing "▲" or "▼" key, and set the temperature to change by 1 °C once per key.

Mode switching: Shortly press "" key to enter cooling and heating mode switching.

Wind speed switching: Shortly press " M " key for high, medium, low and automatic wind speed switching.

Time setting: long press the "▼" key to enter the time setting. Press the "□" key to switch between minutes, hours and weeks. When flashing, short press the "▲" or "▼" key to adjust the corresponding time and week.

Manual automatic switching: long press the "...." key for 3S to switch between manual mode or automatic mode, and the automatic mode can be programmed.

#### 4. Show Introduction

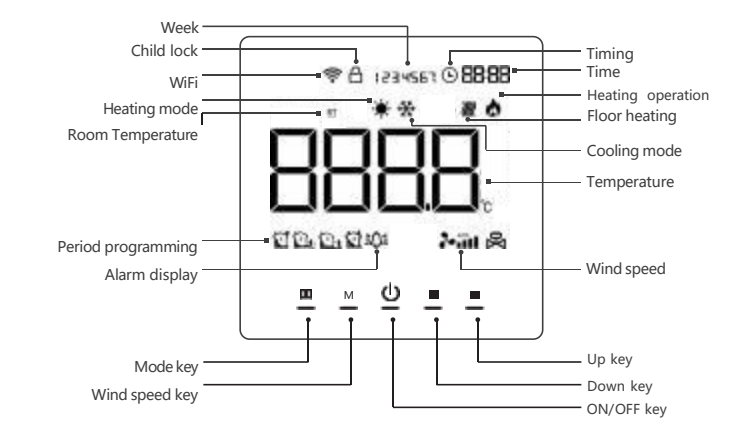

### 5. Advanced setting

| Numbers | Current display value defi nition      | Range                | Explain                                             |     |  |
|---------|----------------------------------------|----------------------|-----------------------------------------------------|-----|--|
| 00      | Correction value of indoor temperature | $\pm10.0^{\circ}\!C$ | Adjust to the correct room temperature              | 0°C |  |
| 01      | Set the upper temperature limit        | 60°C                 | Set the maximum temperature                         |     |  |
| 02      | Set the lower temperature limit        | 5°C                  | Set the minimum temperature                         | 5°C |  |
| 03      | Switch deviation setting               | 0 - 10.0°C           | Set output deviation value                          |     |  |
| 04      | Low temperature protection function    | 00 - 01              | 00 off, 01 on                                       |     |  |
| 05      | Adjust to correct room temperature     | 00 - 10              | 0 - 1 0 second delay output time                    | 00  |  |
| 06      | Controlled cooling air volume          | 00 - 01              | 0 0 controlled, 0 1 uncontrolled                    | 00  |  |
| 07      | Heating air volume controlled          | 00 - 01              | 0 0 controlled, 0 1 uncontrolled                    |     |  |
| 08      | Screen off function selection          | 00 - 02              | 0 0 screen off, 0 1 room temperature, 0 2 always on |     |  |
| 09      | Restore factory settings               | 00 - 01              | 0 1 Restore factory default                         | 00  |  |

Press and hold the " A " and " V " keys for 3 s while shutting down the machine to enter the advanced setting function. The specific operation is as follows: Then briefly press " □ " key to switch parameters, press " ▲ " and " ▼ " to adjust parameter values, and press " ○ " key to exit saving,

## 6. Period programming

In the case of power off, press and hold the " 🛄 " key for 3 seconds to enter the time period setting function, and the time flashes at this time. The specific operations are as follows:

| Modifi cation time/ temperature     | Modify week/ time period              | Perio          | d | Representative symbol | Default time | Default temperature | Modify temperature |
|-------------------------------------|---------------------------------------|----------------|---|-----------------------|--------------|---------------------|--------------------|
| Press the "M" key                   | Continue to press                     | Working<br>day | 1 | 10 M                  | 6:00         | 20°C                |                    |
| to switch minutes,                  | the " the week                        |                | 2 | 214                   | 8:00         | 15°C                |                    |
| temperatures and                    | and time period.                      |                | 3 |                       | 17:00        | 22°C                | Press "▲" or "▼"   |
| press the "▲" or                    | When fl ashing,                       |                | 4 | \$21                  | 22:00        | 15°C                | to adjust          |
| "▼" key to adjust<br>the value when | press the "▲" or<br>"▼" key to adjust | Off. day       | 1 |                       | 8:00         | 22°C                |                    |
| fl ashing                           | the value                             | On day         | 2 |                       | 23:00        | 15°C                |                    |

### 7. Installation method

1. Remove the front panel of the thermostat with a screwdriver.

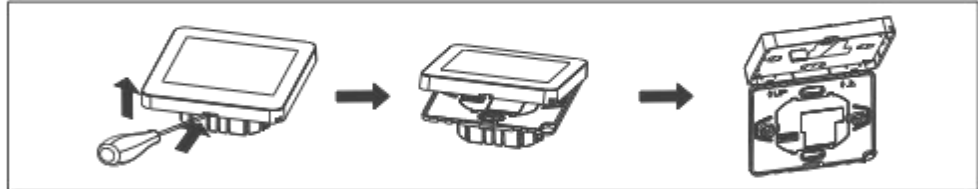

2. Install the rear shell of the thermostat in the cassette on the wall, tighten the 3. Fix the snap at the bottom of the thermostat. screws, and then fix the front panel of the thermostat on the rear shell.

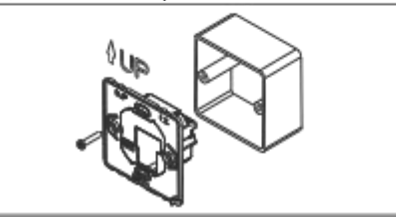

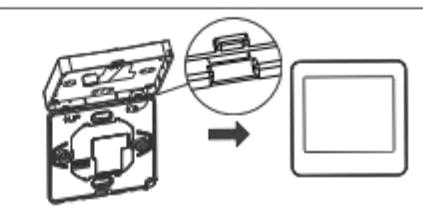

## 8. Wiring diagram

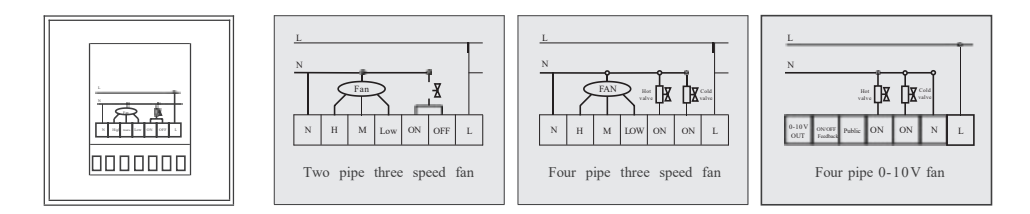

## 9. WiFi connection

WIFI reset: ( All products have been reset with WIFI before leaving the factory. To ensure the wifi configuration is smooth or the user misoperation and other reasons, it is recommended that all wifi configurations should be initialized and reset.): In the shutdown state, long press the "  $\odot$  " key of the temperature controller, and 00 will appear. Then press the "  $\blacktriangle$  " key to adjust 00 to 01, and then press the " () " key to save to complete the wifi reset of the temperature controller.

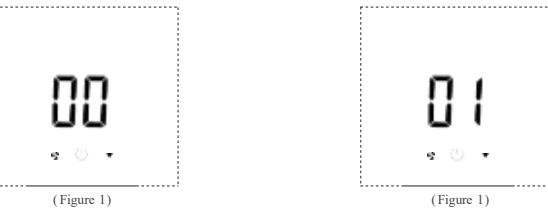

Connect the device to the APP (first scan the QR code to download the APP, complete the registration, and then follow the following steps to confi gure the WiFi)

#### 1. Bluetooth connection

Turn on the Bluetooth function of the phone, and then open the downloaded APP. Wait a few seconds for the following picture to appear, click "Go to add".

2、Search for device The password appears automatically or manually enter the password. Click "Confirm" to show the percentage connection progress.

3, Connection complete Click on the "+" sign. Connection complete.

10 Melsoene Home -18

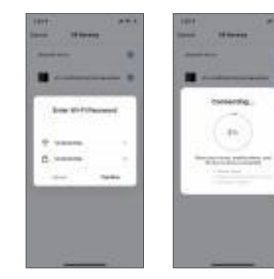

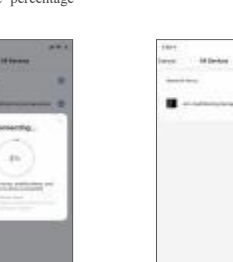

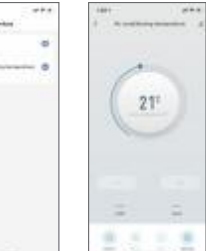

# 4, Auto connect

Or choose automatic connection. Wait for the following picture to appear, click "Next"

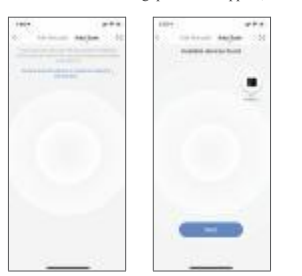

5, Connection complete Click " Done" to complete the connection.

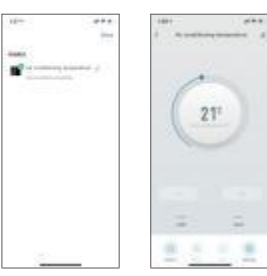

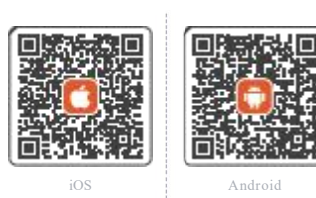